For Health Systems employees who are unable to successfully login to Cayuse--please follow these five steps:

## Step 1: Go to

http://www.southalabama.edu/services/jagnet/emailkey.html, enter your J-number and email address and click "Request Key" (see example below):

Email Access Key

This tool allows users who have access to the associated email account to recover a JagNet password. It will be most useful for **Health Systems employees** who have an @health.southalabama.edu email account as well as Clinical/Adjunct Faculty for the Biomedical Library (those with a V00 Jag Number) who need access to the LibProxy system. Please enter your Jag Number and the associated email address to begin.

|                |                | Email Access Key   |
|----------------|----------------|--------------------|
| Jag Number:    | J12345678      |                    |
| Email Address: | testuser@healt | h.southalabama.edu |
|                | Request Key    |                    |

\*\*\*Note: If you get an error similar to the ones below, contact Academic Computing at 460-6161 or email them at: <u>helpdesk@southalabama.edu</u>.\*\*\*:

Error: Unable to find an active account for Jag Number: Jxxxxxxx, please contact the Academic Computing Office of the University of South Alabama Computer Services Center by calling 251-460-6161

Error: Invalid Jag Number: Jxxxxxxxx

Error: That is not the email address for Jag Number: Jxxxxxxx. please contact the Academic Computing Office of the University of South Alabama Computer Services Center by calling 251-460-6161

## Step 2: Check your email. You should receive an email from "JagNet Password Recovery" containing a unique Access Key. Come back to this screen, enter the Access Key and click "Submit Key" (see example below):

Please check your email account. Within 5 minutes you should receive an email from this application that contains an access key. Enter that key below and click Submit Key.

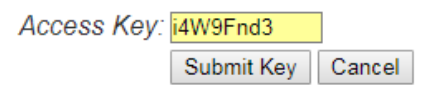

## Step 3: It will then take you to the screen below. Enter what you would like for your new password (following the password requirements listed in the example below) and click "Submit":

| Email Access Key                                                                   |                                                                                                    |
|------------------------------------------------------------------------------------|----------------------------------------------------------------------------------------------------|
| Please enter the password that you wo<br>contain three of the following four chara | uld like to use for JagNet. Passwords must be at least 8 characters and<br>acter types: uppercase letter, lowercase letter, digit, special character |
| Jag Num                                                                            | nber: J00097454                                                                                                    |
| Full Na                                                                            | ame: Paul Patterson                                                                                                    |
| Email Addr                                                                         | ress: pbpatterson@health.southalabama.edu                                                                                                    |
| New Passw                                                                          | vord:                                                                                                    |
| Confirm Passw                                                                      | vord:                                                                                                    |
|                                                                                    | Submit Cancel                                                                                                    |
|                                                                                    |                                                                                                    |
|                                                                                    |                                                                                                    |

## Step 4: At this point, your new password should be set. Please go to the following screen at

http://www.southalabama.edu/departments/research/spa/eraonline .html and click the red button:

| SPA Home                                                                                                |     | Electronic Research Administration                                                                                                    |
|----------------------------------------------------------------------------------------------------|-----|----------------------------------------------------------------------------------------------------|
| Funding Opportunities                                                                                   | ÷.  | Introduction to Cayuse Research Suite                                                                                                    |
| Electronic Research<br>Administration                                                                   |     | the second second                                                                                                    |
| Project Management                                                                                      | *   | and a second second                                                                                                    |
| Uniform Guidance                                                                                        |     |                                                                                                    |
| Research Operations Counci<br>(ROC)                                                                     | it. |                                                                                                    |
| About Us                                                                                                | *   | The Office of Sponsored Project Administration uses an electronic research administration (eRA) system to allow full<br>routing for required approvals and proposal data collection for the University of South Alabama. Additionally, the system<br>provides electronic transmission of certain federal proposal submissions. Benefits of eRA are transparent and timely<br>proposal approvals, routing history and status, all proposal elements and associated documents contained in one<br>"electronic file", inclusive post-award activity, and a system repository for proposal and award data. |
| Socororad Projects Administration                                                                       |     | At USA, Cayuse Research Sulte has two modules: Cayuse SP and Cayuse 424.                                                                                                    |
| Johversity of South Alabama<br>307 University Blvd, AD 200<br>Mobile, AL 36688<br>20 Ph: (251) 460-7888 |     | <ul> <li>Cayuse SP is the proposal and award administration module that replaced paper Transmittal Sheets. SP electronicall routes proposals for necessary University approvals, monitors proposal status, and interfaces with post-award activity. All proposals at the University of South Alabama will begin in SP whether submitted electronically or by an alternate method. It is not, however, a submission module.</li> </ul>                                                                                                    |
|                                                                                                    |     | <ul> <li>Cayuse 424 is the module through which most federal grant proposals can be created, reviewed for sponsor<br/>requirements, and electronically submitted by SPA. The 424 module is connected directly with Grants.gov. Proposal<br/>are checked throughout proposal development for compliance and when submitted, travel quickly to the directed<br/>Federal agency.</li> </ul>                                                                                                    |
|                                                                                                    |     | Click here to log In to<br>Cayuse Research Suite<br>Production (Live) Version                                                                                                    |

Step 5: On the next screen, you will enter your J-number as the username and your new password that you just set. This should log you in to Cayuse.